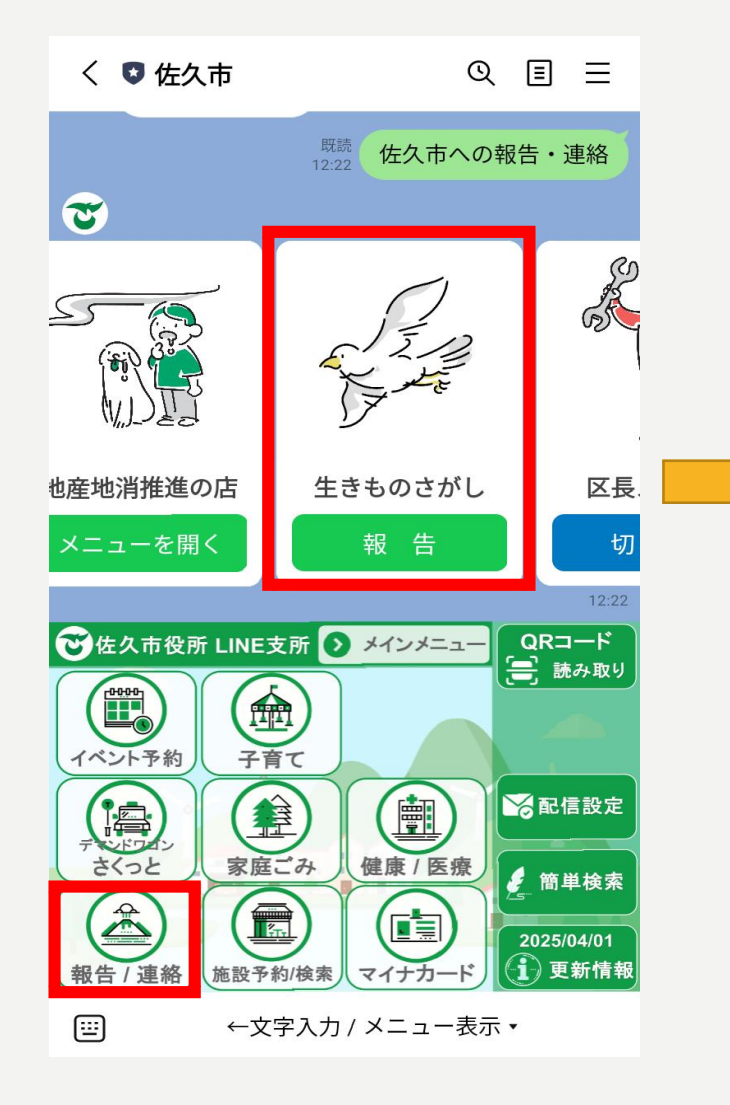

①QRコードを読み込んで「報告する」

もしくは左下「報告・連絡」から

「生きものさがし」を選択

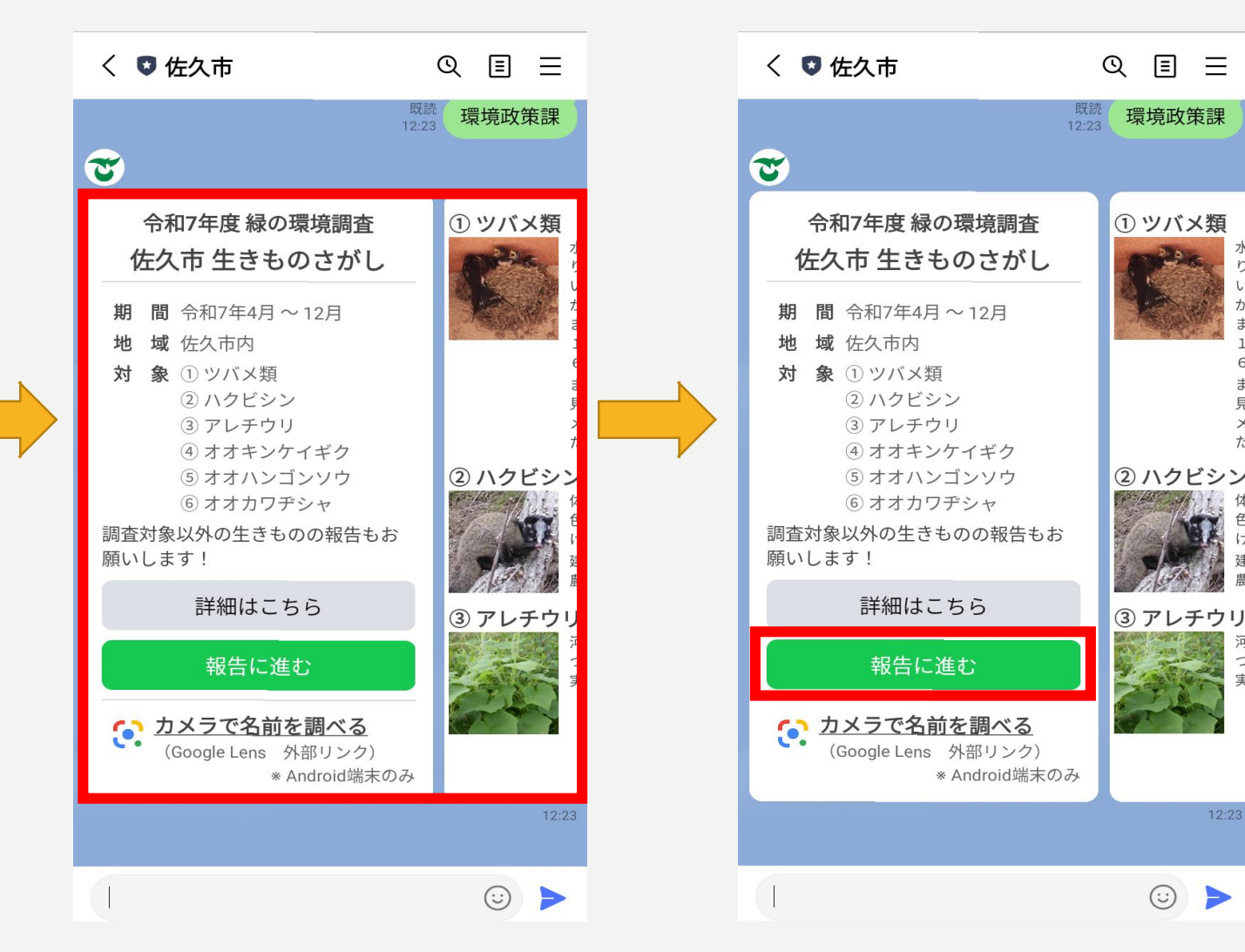

今年度の調査対象種やその詳細が 見られます。「詳細はこちら」で 佐久市のホームページにも進めます

「報告に進む」  $(\mathbf{2})$ 

Ξ

 $\equiv$ 

り、 いう が

£.

1[ 61

**ま**;

見

X

7. 実(

 $\odot$ 

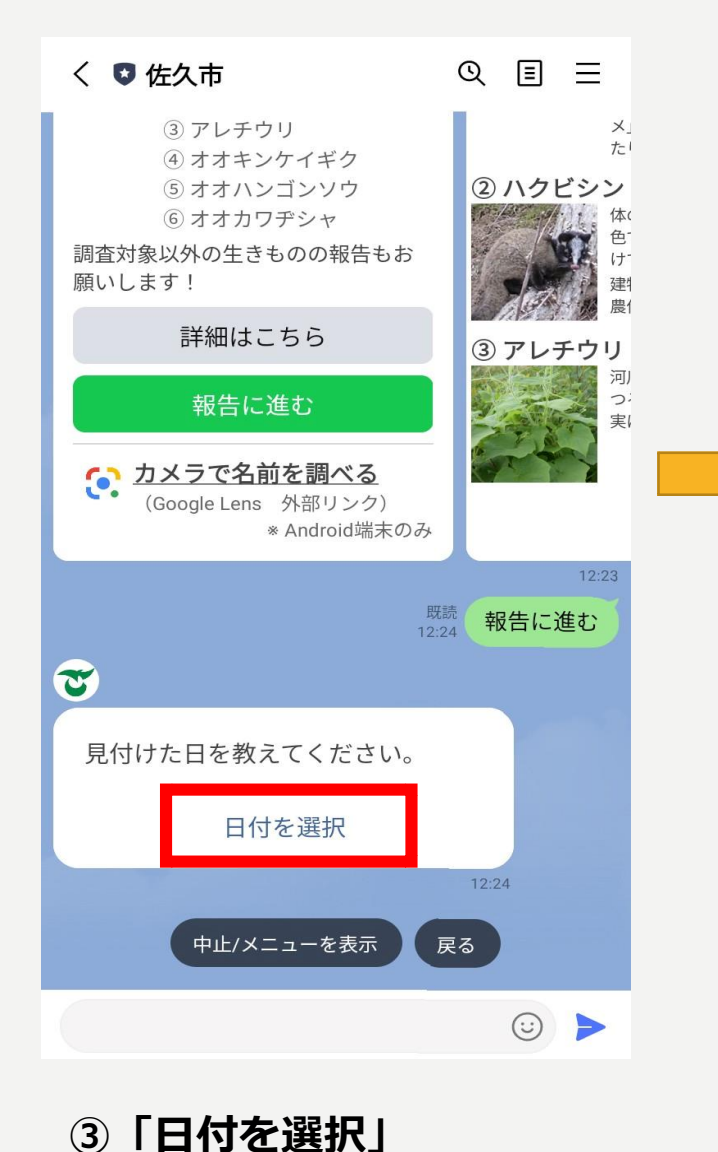

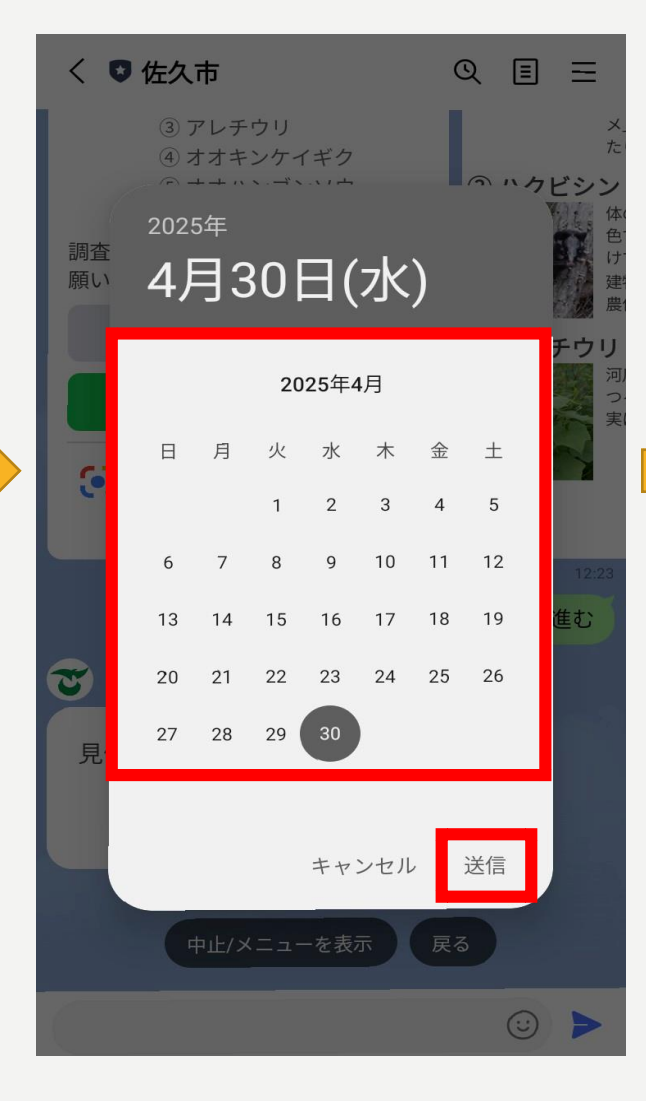

④見つけた日付を選択し、送信

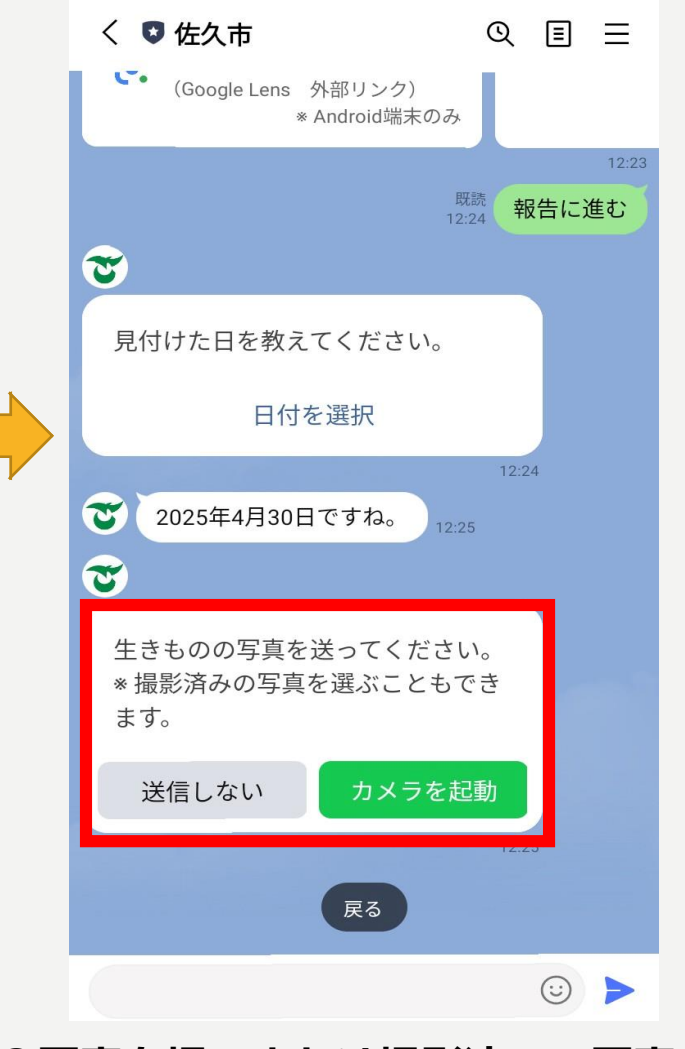

⑤写真を撮るまたは撮影済みの写真を 選ぶ場合は「カメラを起動」 送らない場合は「送信しない」を選択

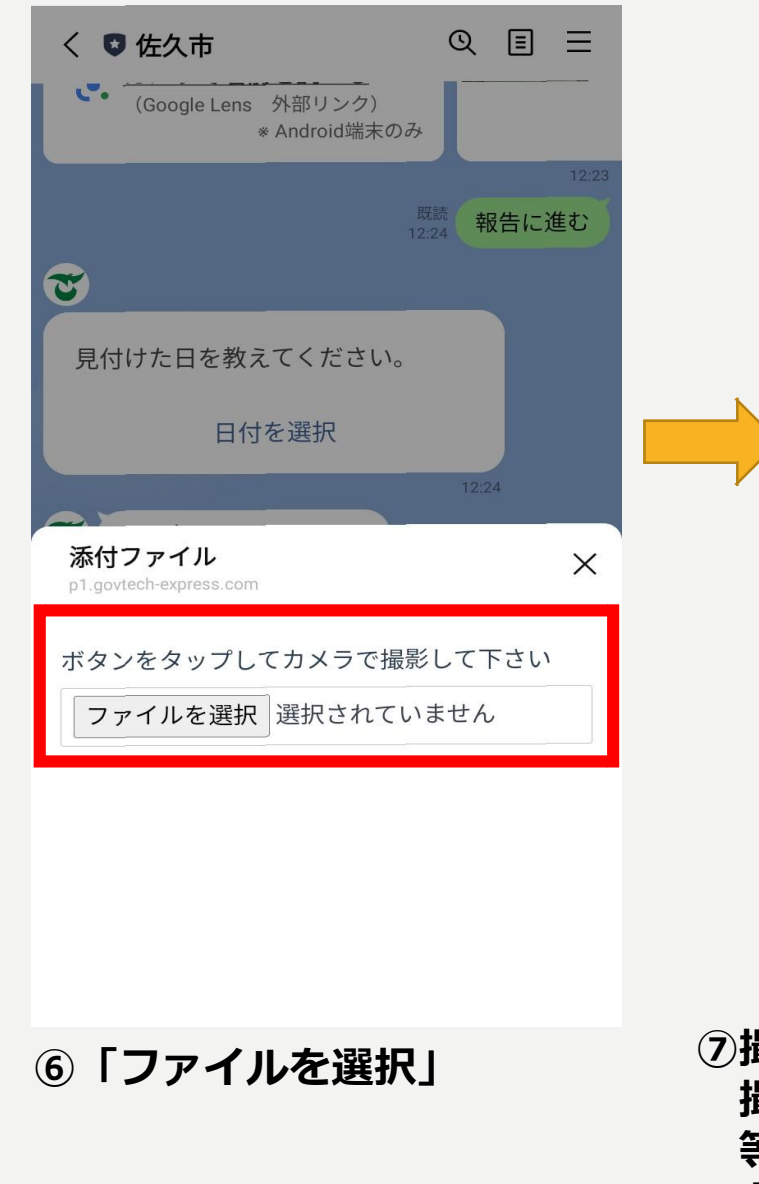

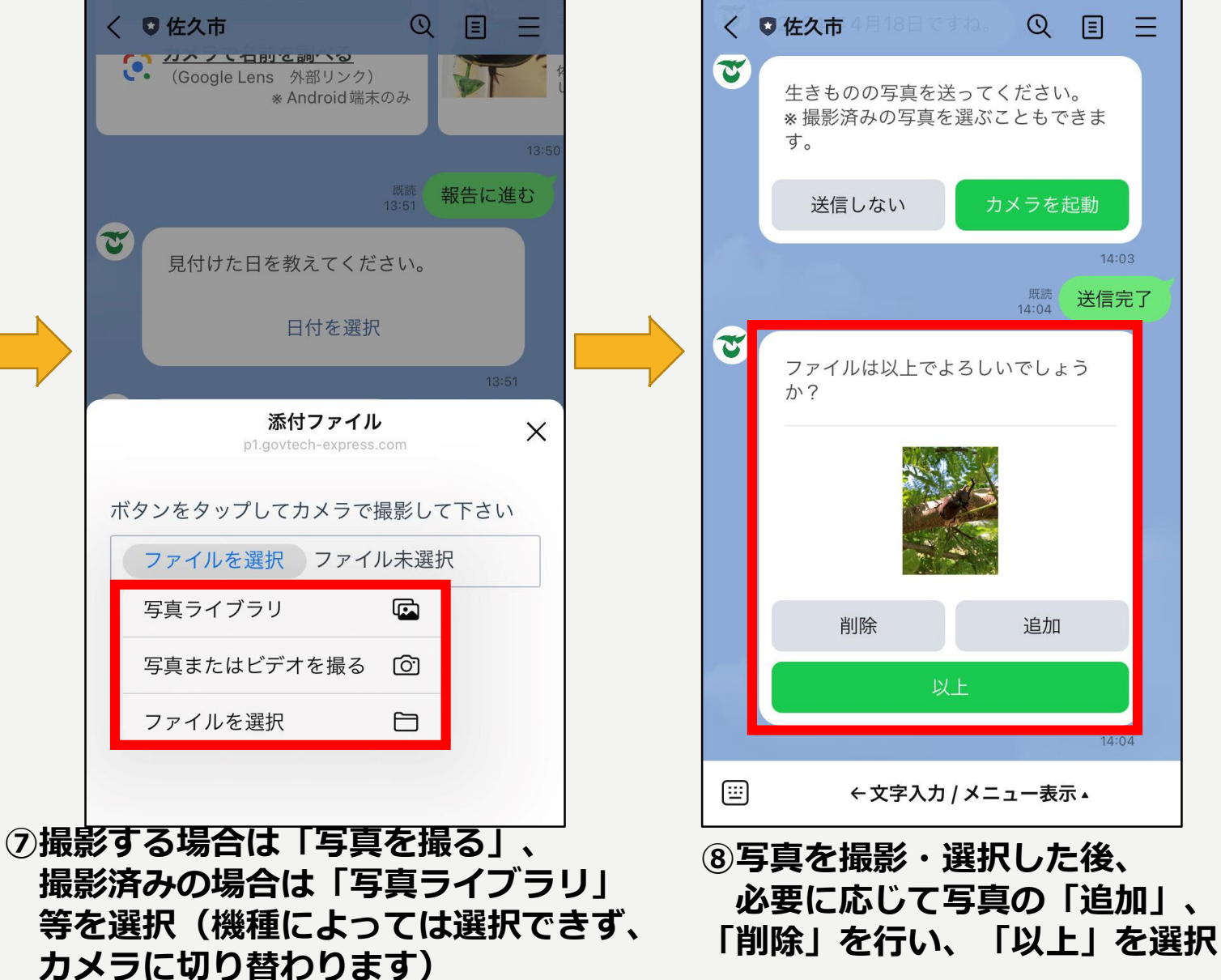

QE

既読 14:04

追加

=

14:03

送信完了

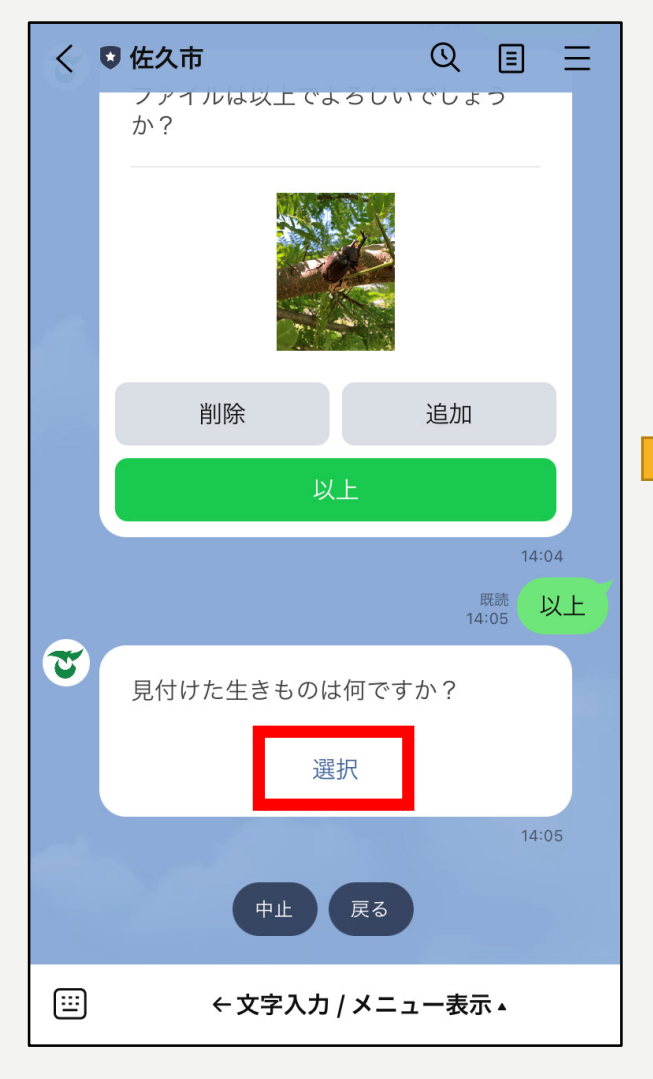

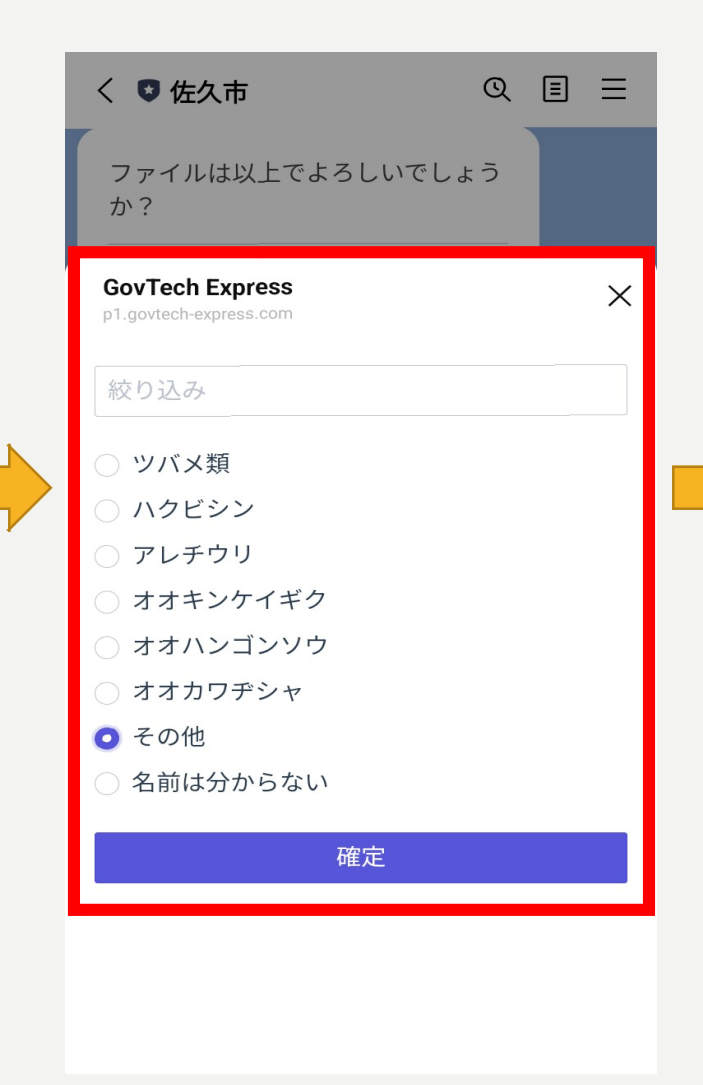

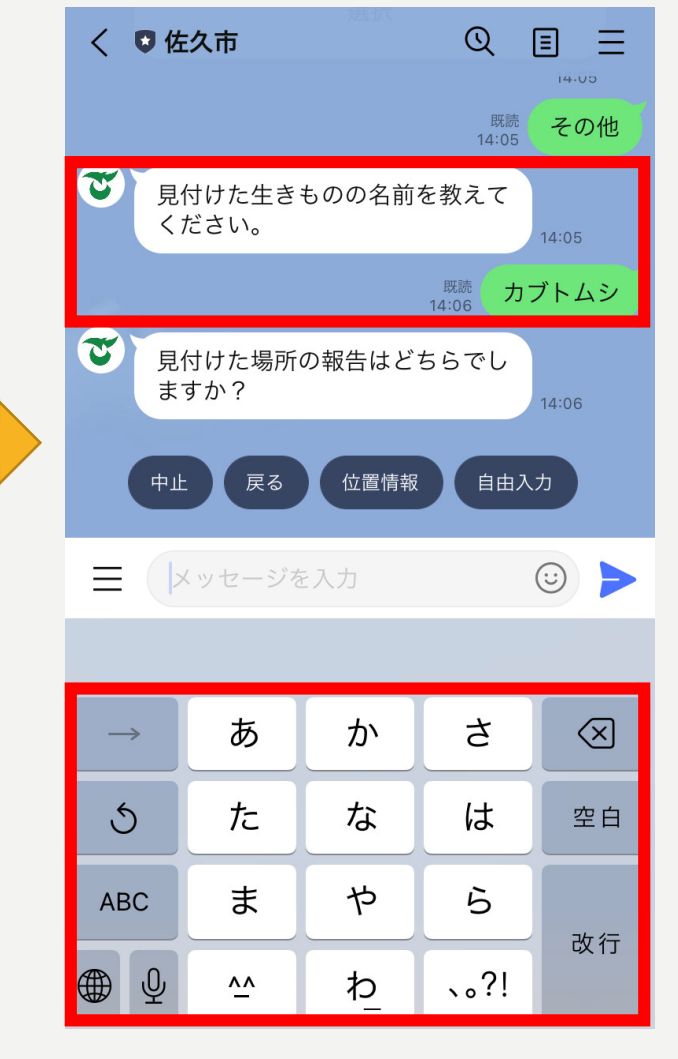

⑪名前を入力

9 [選択]

10見つけた生きものを選択(その他を選択した場合は①で名前の入力)

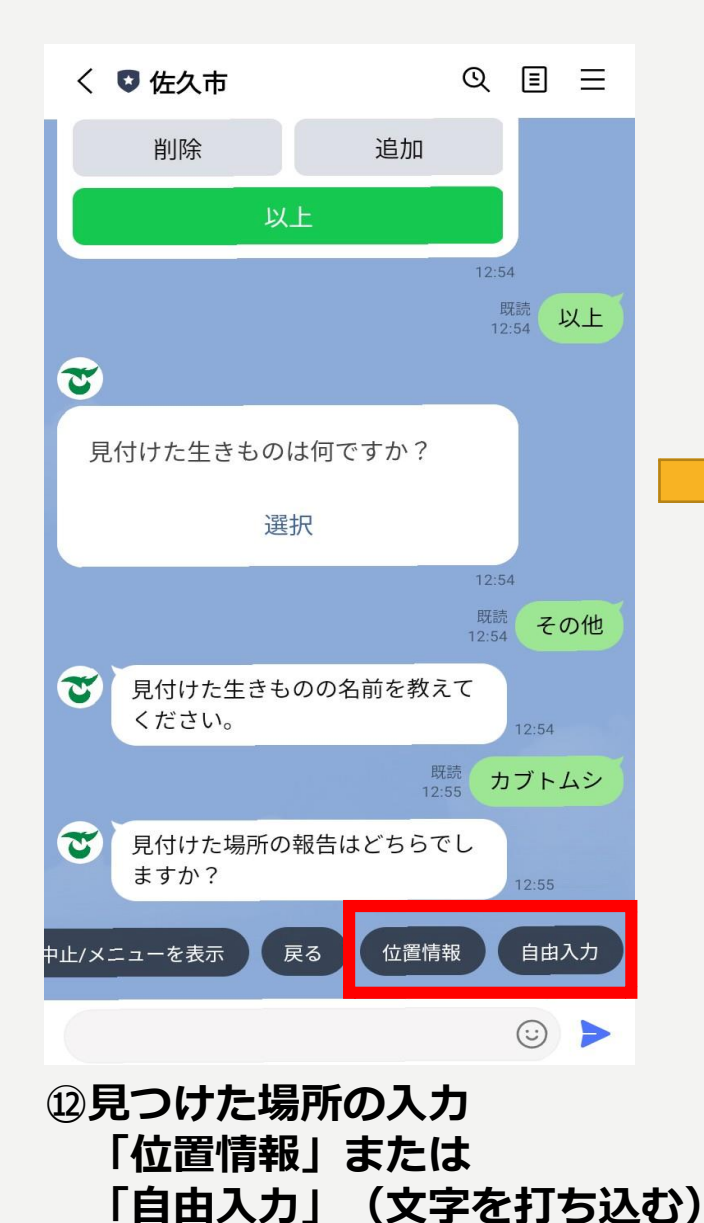

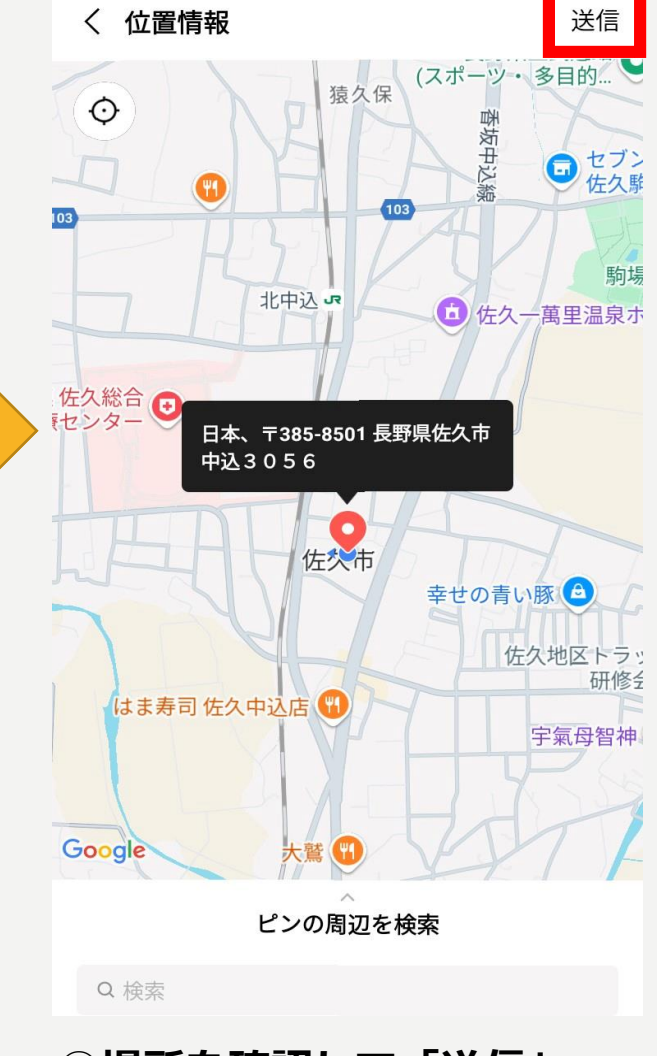

13場所を確認して「送信」

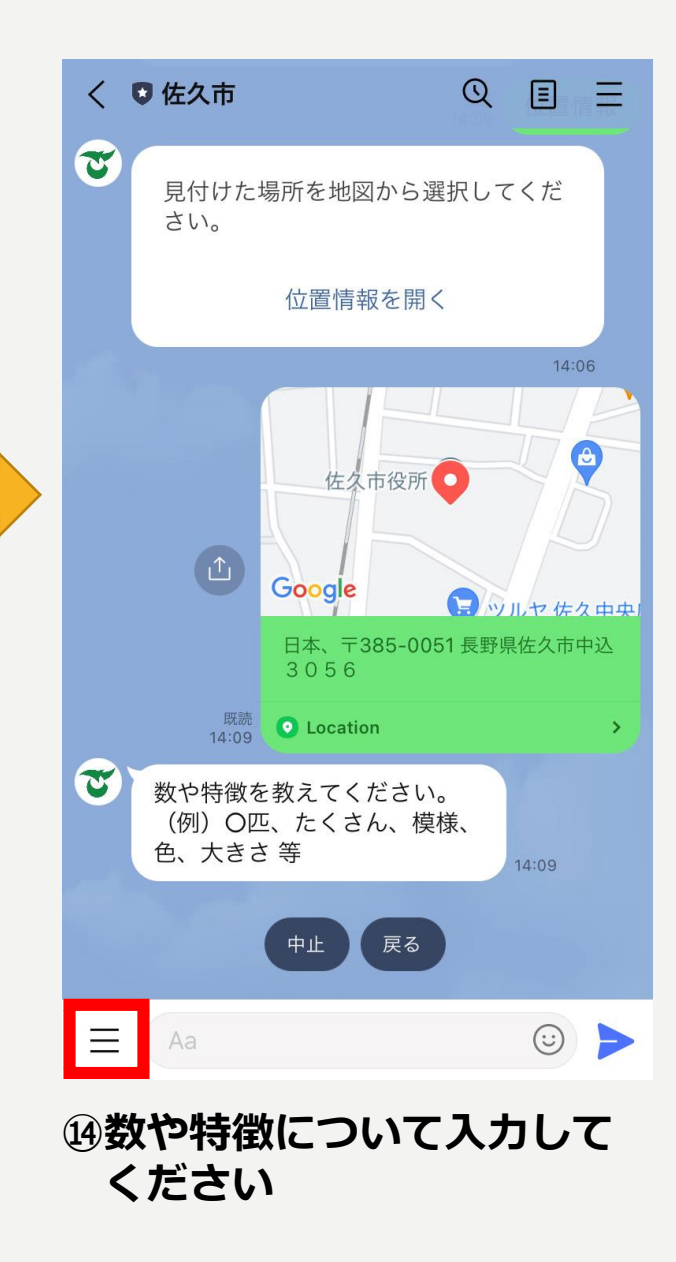

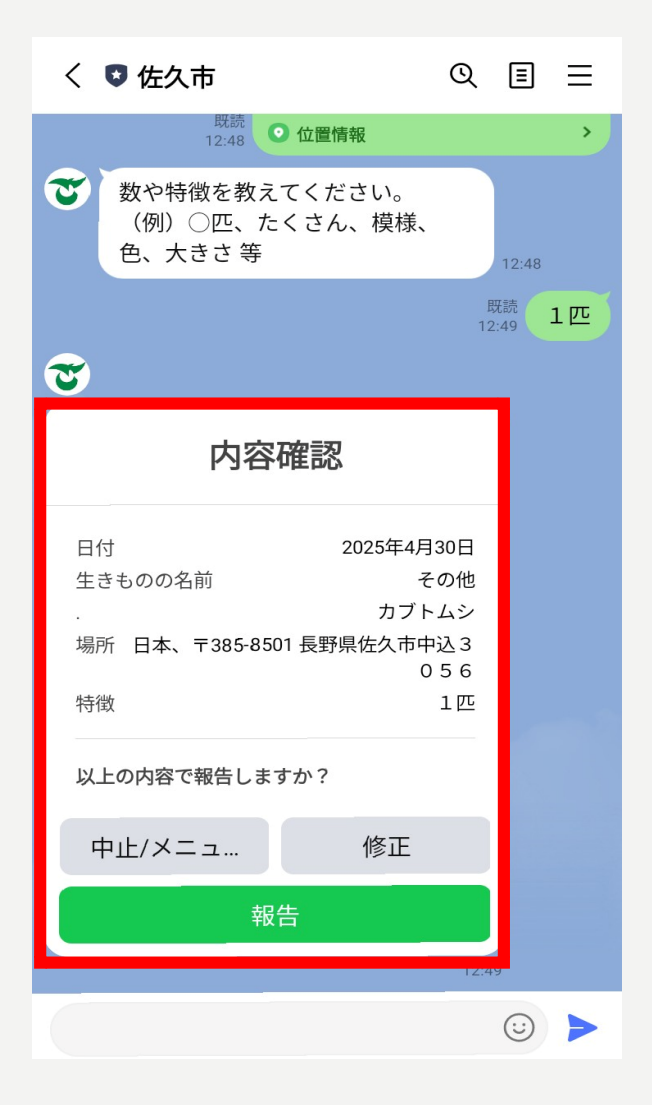

Q 🗉 🗄 く 🖸 佐久市 報告 12:58 既読 12:58 報告 7 A 12:58 7 報告完了 日付 2025年4月30日 その他 生きものの名前 カブトムシ 場所 長野県佐久市中込3056 特徴 1匹 調査票の提出ありがとうございます。 また見つけたら報告してください!  $\equiv$  $\odot$ 

16報告完了です!

じ報告内容を確認